# Klausur "Grundlagen des Zivilrechts (Recht I)"

Liebe Studierende,

im Folgenden soll Ihnen ein kurzer Überblick zur Online-Klausur "Grundlagen des Zivilrechts (Recht I)" gegeben werden.

Sie können sich an einen beliebigen hochgefahrenen PC setzen.

Bitte legen Sie Ihren Studierendenausweis und/oder Ihren Personalausweis sichtbar auf Ihren Tisch.

Die Computer-Maus muss hinter dem Monitor liegen bleiben und darf erst genutzt werden, wenn Sie die Klausur beginnen.

# Hilfsmittel

-O- Zugelassen ist:

- der Ihnen zur Verfügung gestellte Computer inklusive Tastatur, Bildschirm und Computer-Maus, ausschließlich zur Nutzung über den voreingestellten Prüfungsserver und zur Bearbeitung der Online-Klausur
- zulässig kommentierte Gesetzessammlung(en) zum Wirtschaftsprivatrecht (z.B. die Sammlung "Aktuelle Wirtschaftsgesetze" aus dem Beck- oder Vahlen-Verlag); die Zulässigkeit von Kommentierungen entnehmen Sie den Hinweisen auf unserer Homepage
- Konzeptpapier und Schreibgerät für Notizen (beachten Sie aber, dass letztlich nur die elektronisch eingereichten Antworten gewertet werden, Ihre Notizen dürfen Sie nicht mit abgeben)
- -O- Alle sonstigen Hilfsmittel und jegliche Art von Funkverbindungen sind **nicht** zugelassen. Handys und Smartwatches müssen ausgeschaltet und verstaut sein.
- -O- Taschen und Rucksäcke müssen geschlossen am Boden bleiben.
- -O- Im Prüfungsraum herrscht Rauch- und Essensverbot. Wasser ist als Getränk erlaubt, sofern die Flaschen auf dem Boden in sicherer Entfernung der PCs abgestellt werden.
- -O- Beim Verstoß gegen diese Regeln wird die Klausur mit "nicht bestanden" gewertet.

# Bearbeitungszeit

- -O- Sie haben insgesamt 60 Minuten Zeit zur Bearbeitung.
- -O- Bitte melden Sie sich in der Prüfungsplattform mit Ihrem StudOn-Benutzernamen und Ihrem Passwort an und klicken Sie auf "Test starten".
- -O- Die Studierenden, die früher fertig sein sollten, können die Klausur vorzeitig beenden (siehe Beendigung / Abbruch der Klausur) und melden sich bei den Hörsaalbetreuern ab.

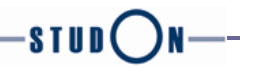

# Punkteverteilung

Die Klausur besteht aus **20 Fragen (5 Fälle à 4 Fragen)**. Maximal sind **240 Punkte** zu erreichen. Zum Bestehen der Klausur ist grds. die **Hälfte der Punktzahl**, also mindestens **120 Punkte** erforderlich.

#### Zusammensetzung der Klausur

Die Fälle stammen aus verschiedenen Themengebieten. Pro Themengebiet bekommen Sie zufällig einen Fall mit den zugehörigen 4 Fragen (in einer festen Reihenfolge) zugelost, sodass Ihre Platznachbarn wahrscheinlich andere Fälle bearbeiten als Sie.

Innerhalb einer Frage werden die Antwortmöglichkeiten in zufälliger Reihenfolge angeboten.

#### Bewertung der Antworten

Bei jeder Frage können maximal 12 Punkte erzielt werden. Es können nicht weniger als 0 Punkte erzielt werden.

Pro richtige Antwort gibt es – je nachdem, wie viele der Antwortmöglichkeiten richtig sind – 3, 4, 6 oder 12 Punkte. Falsche Antworten führen zu Punktabzug mit derselben Punktzahl.

Es wird hier nochmal ausdrücklich darauf hingewiesen, dass bei der Beantwortung der Fragen (und somit der Entscheidung über die Richtigkeit der Antworten) die <u>aktuelle Rechtsprechung des BGH</u> zugrunde zu legen ist.

#### **Online-Prüfungs-System**

- -O- Sie können während der Klausur jederzeit zum Bearbeitungsstand wechseln (Klick auf den entsprechenden Button), um sich einen Überblick über die Fragen und Ihren Bearbeitungsstand zu verschaffen.
- -O- Bei jedem Weiterblättern zur nächsten Frage und zusätzlich alle 30 sec. wird die Antwort auf die vorherige zwischengespeichert.
- -O- Sollte ein Rechner wider Erwarten technische Probleme aufweisen, melden Sie sich bitte bei der Klausuraufsicht. Klicken Sie <u>nicht</u> auf "Test beenden". Sie werden von der Aufsicht an einen Ersatzrechner gesetzt und können Ihre Klausur direkt an der Stelle, an der Sie aufgehört haben, fortsetzen.

# Beendigung / Abbruch der Klausur

Wenn Sie alle Fragen beantwortet haben bzw. kurz bevor die Bearbeitungszeit zu Ende ist, gehen Sie noch einmal auf den Bearbeitungsstand. Überlegen Sie, ob Sie auch alle Fragen beantwortet haben und gehen Sie ggf. Ihre Antworten noch einmal durch.

Klicken Sie dann auf "Test beenden" und bestätigen Sie, dass Sie auch tatsächlich den Test beenden möchten.

Nach Beendigung des Tests können Sie Ihre Eingaben nicht mehr einsehen oder verändern.

Bitte melden Sie sich am Ende der Prüfung (rechts oben) von der Plattform ab!

Wir wünschen Ihnen viel Erfolg!